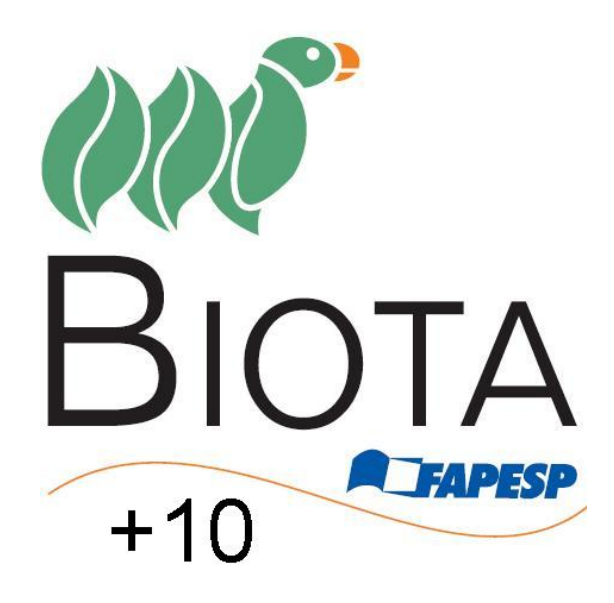

Manual para inserção de dados no SinBIOTA 2.1

http://sinbiota.biota.org.br/

Entrando no site: <u>http://sinbiota.biota.org.br/</u> faça o login com seu usuário e senha. Depois de conectado ao sistema selecione em "Informações Ambientais" a opção "Coletas".

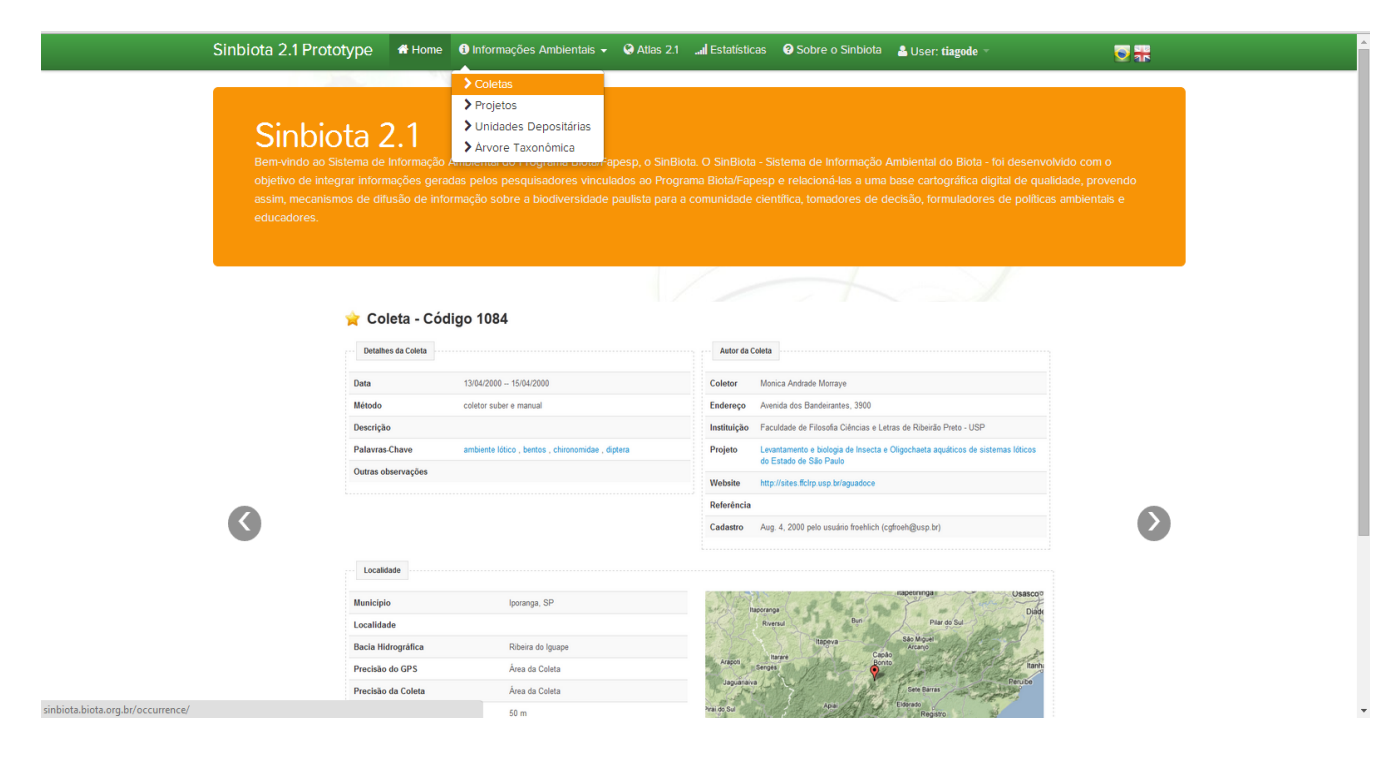

Em coletas escolha a opção "+ Inserir Coleta".

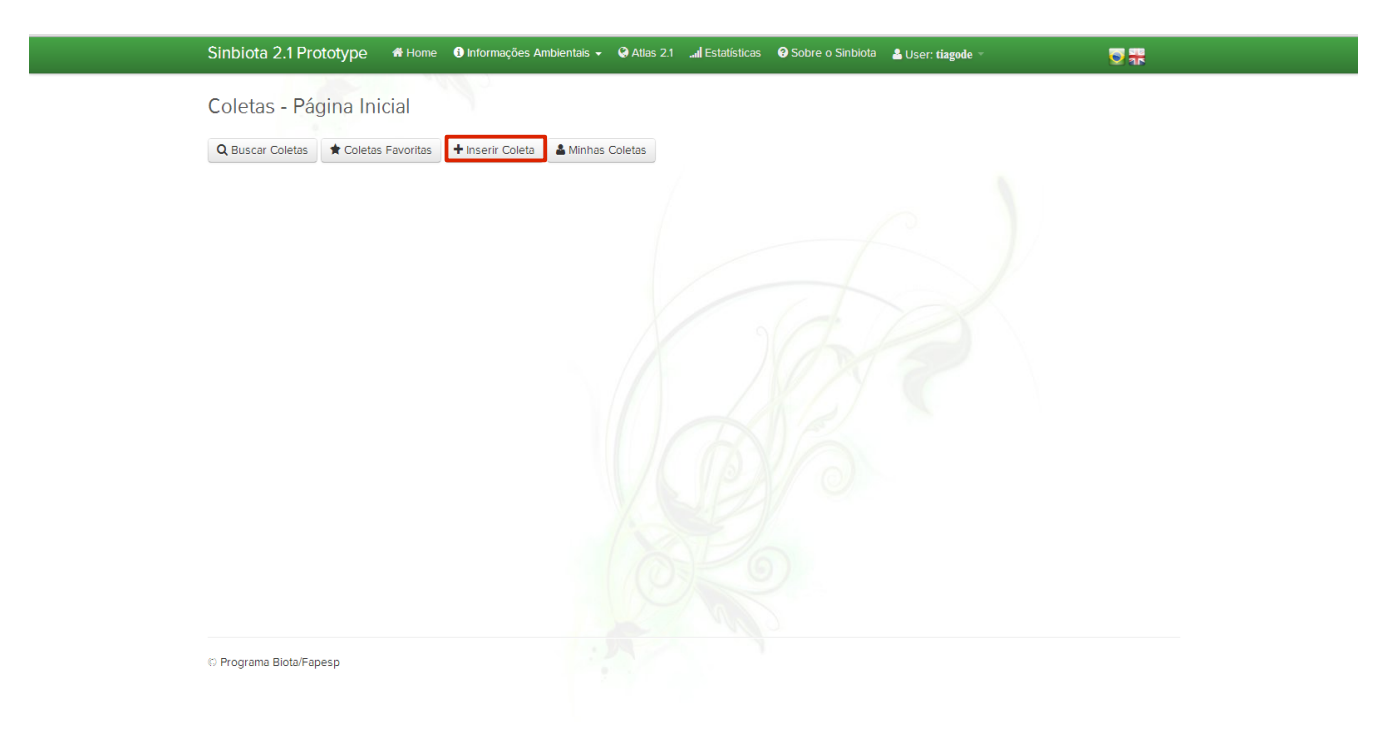

Em "Inserir Coleta" existem sete etapas. Todo campo que tiver um asterisco (\*) é de preenchimento obrigatório.

## 1 - Dados Gerais

Nessa etapa, o usuário deve vincular seus dados a seu projeto. É importante realçar que ele só poderá inserir dados nos projetos com os quais tiver algum vínculo (como Coordenador ou como Membro).

Na sequência é necessário inserir quem foi o autor da coleta. Se ele não estiver presente na lista é possível adicionar um novo autor utilizando o botão destacado na imagem.

| Sinbiota 2.1 Prototype     | Home 3 Informações Ambientais - | Atlas 2.1 Estatísticas | Sobre o Sinbiota | Å User: tiagode 👻 |                        |
|----------------------------|---------------------------------|------------------------|------------------|-------------------|------------------------|
| Inserir Coleta 😮           |                                 |                        |                  |                   |                        |
| Dados Gerais               |                                 |                        |                  |                   |                        |
| Projeto (*)                |                                 |                        |                  |                   | Passo 🚺 de 7           |
| Teste sinbiota             |                                 | •                      |                  |                   |                        |
|                            |                                 | v                      |                  |                   | + Adicionar Novo Autor |
| Data de Início (*)         |                                 |                        |                  |                   |                        |
| Data de Término (*)        |                                 |                        |                  |                   |                        |
|                            |                                 |                        |                  |                   |                        |
| Data de Liberação dos Dado | os (*)                          |                        |                  |                   |                        |
| Definition Dénime S        |                                 |                        |                  |                   |                        |
|                            |                                 |                        |                  |                   |                        |
|                            |                                 |                        |                  |                   |                        |
|                            |                                 |                        |                  |                   |                        |
|                            |                                 |                        |                  |                   |                        |
| © Programa Biota/Fapesp    |                                 |                        |                  |                   |                        |

São requisitadas as datas de **início** e **término** da coleta, bem como a de liberação dos dados. As de início e término dizem respeito à coleta das amostras, não do projeto. A data de liberação dos dados refere-se a sua disponibilização para a sociedade, garantindo o tempo necessário para publicações dos mesmos.

Preenchidos esses dados é possível ir para a próxima etapa. Se houver algum problema nessa página o sistema informará qual dado não está corretamente preenchido.

## 2 Local da coleta

A primeira informação a ser inserida no sistema é o Município onde a coleta foi realizada. O sistema tem todos que constam da base de dados do IBGE. Caso a coleta tenha sido feita fora do país coloque a opção "Exterior (Outro município – Fora do Brasil)".

O campo seguinte é "Descrição". Esse campo permite ao usuário dar mais detalhes sobre a localidade dentro do município.

Caso a coleta tenha sido feita em uma Unidade de Conservação selecione a mesma da lista. Caso ela não esteja disponível entre em contato com nossa equipe (<u>suporte@biota.org.br</u>) requisitando a inserção da mesma na lista.

O dado "Ambiente" apresenta três opções: Terrestre; Marinho e Dulciaquícola.

Na sequência inserir as coordenadas do ponto de coleta. As coordenadas devem estar no formato de 'graus decimais', no *datum* WGS-84. No box lateral existe um link disponível para a conversão do formato de coordenadas. Importante destacar que os graus decimais precisam ser separados por ponto (.) em vez de vírgula (,). Por exemplo Latitude 25 S é -25.0000 em graus decimais.

Se estiver disponível, informar a Precisão do GPS utilizado.

| Sinbiota 2.1 Prototype # Home  Informações Ambier      | ntais 👻 🔇 Atlas 2.1 🛄 | .ul Estatísticas 🛛 🕄 So | obre o Sinbiota                       | å User: tiagode →                                                                                                    | <b>0</b> <del>1</del>                                                 |
|--------------------------------------------------------|-----------------------|-------------------------|---------------------------------------|----------------------------------------------------------------------------------------------------|-----------------------------------------------------------------------|
| Inserir Coleta<br>Localidade                           |                       |                         |                                       |                                                                                                    |                                                                       |
| Município (*)<br>Abadia de Golás (GO)<br>Descrição (*) | ¥                     |                         |                                       |                                                                                                    | Passo 2 de 7                                                          |
|                                                        |                       |                         | Para<br>no c<br>exib<br>proc          | a facilitar a seleção do munit<br>campo de busca que aparec<br>ir a lista de municípios. Para<br>cure por <b>Exterior</b> .                        | cípio, digite nome<br>e ao clicar para<br>i fora do Brasil,           |
| Unidade de Conservação                                 | •                     |                         |                                       |                                                                                                    |                                                                       |
| Ambiente (*) Terrestre • Latitude (*)                  |                       |                         |                                       |                                                                                                    |                                                                       |
| Longitude (*)                                          |                       |                         | As c<br>deci<br>estă<br>ferra<br>ICon | coordenadas devem estar n<br>imais', no datum WGS-84. Se<br>io em formato diferente, voc<br>amenta de conversão no lin<br>inversão de coordenadas. | o formato de 'graus<br>e os seus dados<br>sê pode usar a<br>k abaixo. |
| Precisão do GPS (m)                                    |                       |                         |                                       |                                                                                                    |                                                                       |

O campo "Precisão da Coleta" permite ao usuário saber a precisão da localização da área amostrada. Complementado pelo campo "Extensão da Coleta" (com sua unidade de medida) essa coleta pode ser replicada no futuro.

| Unidade de Conservação   Imitade (1)   Terrestre   Indicate (1)   Terrestre   Indicate (1)   Congitude (1)   Precisão do GPS (m)   Precisão da Coleta (1)   Indicate Rêgina (Página Anterio) roma Página)                                                                                                    | Sinbiota 2.1 Prototype       | Home 🕄 Informações Ambientais 🗸 | 🛛 🔇 Atlas 2.1 🛄 Es | tatísticas 😯 Sobre o Sinbiota | 🏝 User: tiagode 👻                                                                                                    |                                                    |
|----------------------------------------------------------------------------------------------------|------------------------------|---------------------------------|--------------------|-------------------------------|----------------------------------------------------------------------------------------------------|----------------------------------------------------|
| Unidade de Conservação     Ambiente (*)     Terrestre     Latitude (*)   As coordenadas devem estar no formato de 'graus decimais', no datum WoS-84. Se os seus dados estão en formato diferente, você pode usar a terramenta de conversão no link abaixo.   Longitude (*)   Precisão do GPS (m)   Precisão da Coleta (*)   Localidade Extensão da Coleta (*)   m   Precisão da Coleta (*)   m   Precisão da Coleta (*)   Miniente Página   (* Primeira Página (* Página Anterior Prozema Biota/Fapesp |                              |                                 |                    |                               |                                                                                                    |                                                    |
| Ambiente (*)   Terrestre   Latitude (*)   Congitude (*)   Congitude (*)   Precisão do GPS (m)   Precisão da Coleta (*)   Docalidade   m   e Primeira Página Página Anterior Próme Página>                                                                                                    | Unidade de Conservação       |                                 | ~                  |                               |                                                                                                    |                                                    |
| Latitude (*)   Longitude (*)   Longitude (*)   Precisão do GPS (m)   Precisão da Coleta (*)   Localidade   *   *   Precisão da Coleta (*)   *   *   Precisão da Coleta (*)   *   *   *   *   *   *   *   *   *   *   *   *   *   *   *   *   *   *   *   *   *   *   *   *   *   *   *   *   *   *   *   *   *   *   *   *   *   *   *   *   *   *   *   *   *   *   *   *   *   *   *   *   *   *   *   *   *   *   *   *   *   *   *   *   *   *   *   *   *   *   *   *   *   *   *  *              | Ambiente (*)                 |                                 | Ŧ                  |                               |                                                                                                    |                                                    |
| As coordenadas devem estr no formato de 'graus<br>decimais', no datum WGS-84. Se os seus dados<br>estiones mortando diferente, vocé pode usar a<br>ferramenta de conversão no link abaixo.<br>[Conversão de coordenadas,]<br>Precisão da Coleta (*)<br>[cocalidade •<br>m •<br>[ rimeira Página [ < Página Anterior ] Próxima Página ]                                                                                                    | Latitude (*)                 | •                               |                    |                               |                                                                                                    |                                                    |
| Precisão do GPS (m)   Precisão da Coleta (*) Extensão da Coleta (*) Extensão da Coleta (*) (* Primeira Página < Página Anterior Próxima Página >                                                                                                    | Longitude (*)                |                                 |                    | As<br>de<br>es<br>fe          | e coordenadas devem estar no forr<br>ecimais', no datum WGS-84. Se os s<br>tão em formato diferente, você po<br>rramenta de conversão no link aba | mato de 'graus<br>seus dados<br>de usar a<br>iixo. |
| Precisão da Coleta (*)  Localidade                                                                                                    | Precisão do GPS (m)          |                                 |                    |                               | onversão de coordenadas.J                                                                                                    |                                                    |
| Extensão da Coleta (*)<br>m<br>« Primeira Página Anterior Próxima Página ><br>(* Programa Biota/Fapesp                                                                                                    | Precisão da Coleta (*)       |                                 |                    |                               |                                                                                                    |                                                    |
| m                                                                                                    | Extensão da Coleta (*)       |                                 |                    |                               |                                                                                                    |                                                    |
| « Primeira Página K Página Anterior Próxima Página >                                                                                                    | m                            | ۲                               |                    |                               |                                                                                                    |                                                    |
| © Programa Biota/Fapesp                                                                                                    | « Primeira Página / Página / | Anterior Próxima Página >       |                    |                               |                                                                                                    |                                                    |
|                                                                                                    | 🗘 Programa Biota/Fapesp      |                                 |                    |                               |                                                                                                    |                                                    |

| Sinbiota 2.1 Prototype 🛛 🖷 Home     | <ol> <li>Informações Ambientais •</li> </ol> | 🔇 Atlas 2.1 | I Estatísticas | Sobre o Sinbiota | 🚨 User: tiagode 👻 | <b>0</b> #   |
|-------------------------------------|----------------------------------------------|-------------|----------------|------------------|-------------------|--------------|
| Inserir Coleta                      |                                              |             |                |                  |                   |              |
| E                                   |                                              |             |                |                  |                   |              |
| Ecossistemas                        |                                              |             |                |                  |                   |              |
| Ecossistemas                        |                                              |             |                |                  |                   | Passo 3 de 7 |
| Escolha um ou mais ecossistemas     |                                              |             |                |                  |                   |              |
| Habitats                            |                                              |             |                |                  |                   |              |
| Escolha um ou mais habitats         |                                              |             |                |                  |                   |              |
| Microhabitats                       |                                              |             |                |                  |                   |              |
| Escolha um ou mais micro-habitats   |                                              |             |                |                  |                   |              |
| # Primaira Página / Página Antorior | Próvima Página N                             |             |                |                  |                   |              |
| Cragina Anterior                    | TTOXIMA Pagina 2                             |             |                |                  |                   |              |
|                                     |                                              |             |                |                  |                   |              |
| © Programa Biota/Fapesp             |                                              |             |                |                  |                   |              |

#### 3 - Detalhamento dos Ecossistemas onde a coleta foi realizada.

A etapa seguinte é destinada ao detalhamento dos Ecossistemas onde a coleta foi realizada. Existem três campos: Ecossistemas; Habitats e Microhabitats. Cada um deles com uma lista de opções para serem selecionadas.

Esse campo **não é obrigatório** e **não tem controle de discrepâncias** (por exemplo, é possível escolher para Ecossistema "Cerrado lato sensu (Savana)", para Habitats "Entremarés não consolidado" e para Microhabitats "Nidícola" sem que sistema aponte essa incoerência).

| Sinbiota 2.1 Prototype # Home       | 🕄 🕯 Informações Ambientais 👻 | 😪 Atlas 2.1 | I Estatísticas | Sobre o Sinbiota | 🚨 User: tiagode 👻 | <b>.</b>     |
|-------------------------------------|------------------------------|-------------|----------------|------------------|-------------------|--------------|
| Inserir Coleta                      |                              |             |                |                  |                   |              |
| Ecossistemas                        |                              |             |                |                  |                   |              |
| Ecossistemas                        |                              |             |                |                  |                   | Passo 3 de 7 |
| Cerrado lato sensu (Savana) 🗶       |                              |             |                |                  |                   |              |
| Habitats                            |                              |             |                |                  |                   |              |
| Entremarés não consolidado 🗙        |                              |             |                |                  |                   |              |
| Microhabitats                       |                              |             |                |                  |                   |              |
| HIGCOU X                            |                              |             |                |                  |                   |              |
| « Primeira Página / Página Anterior | Próxima Página >             |             |                |                  |                   |              |
|                                     |                              |             |                |                  |                   |              |
| © Programa Biota/Fapesp             |                              |             |                |                  |                   |              |

# 4 - Método de Coleta

Os métodos utilizados para a coleta da amostra devem ser descritos de forma detalhada

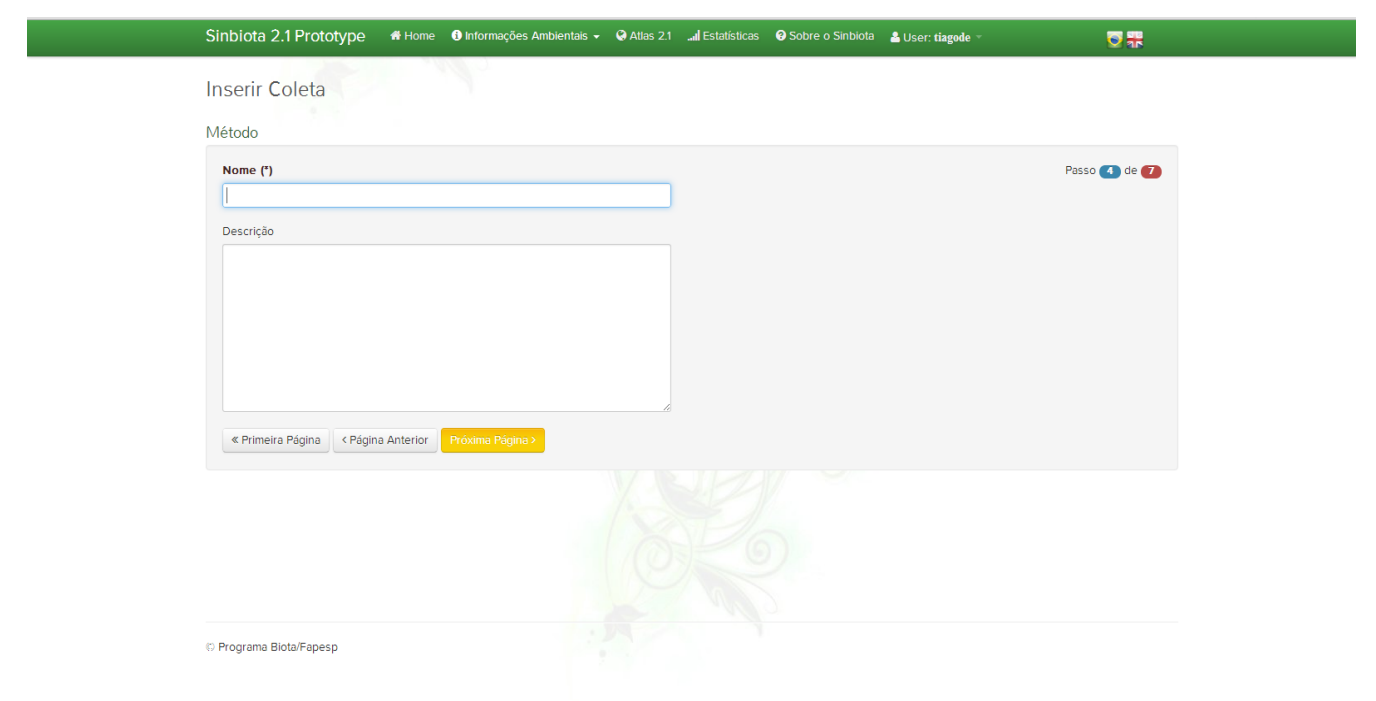

#### 5 - Palavras-chave

Inserção de palavras-chaves, sendo que cada uma delas pode ter no máximo 100 caracteres.

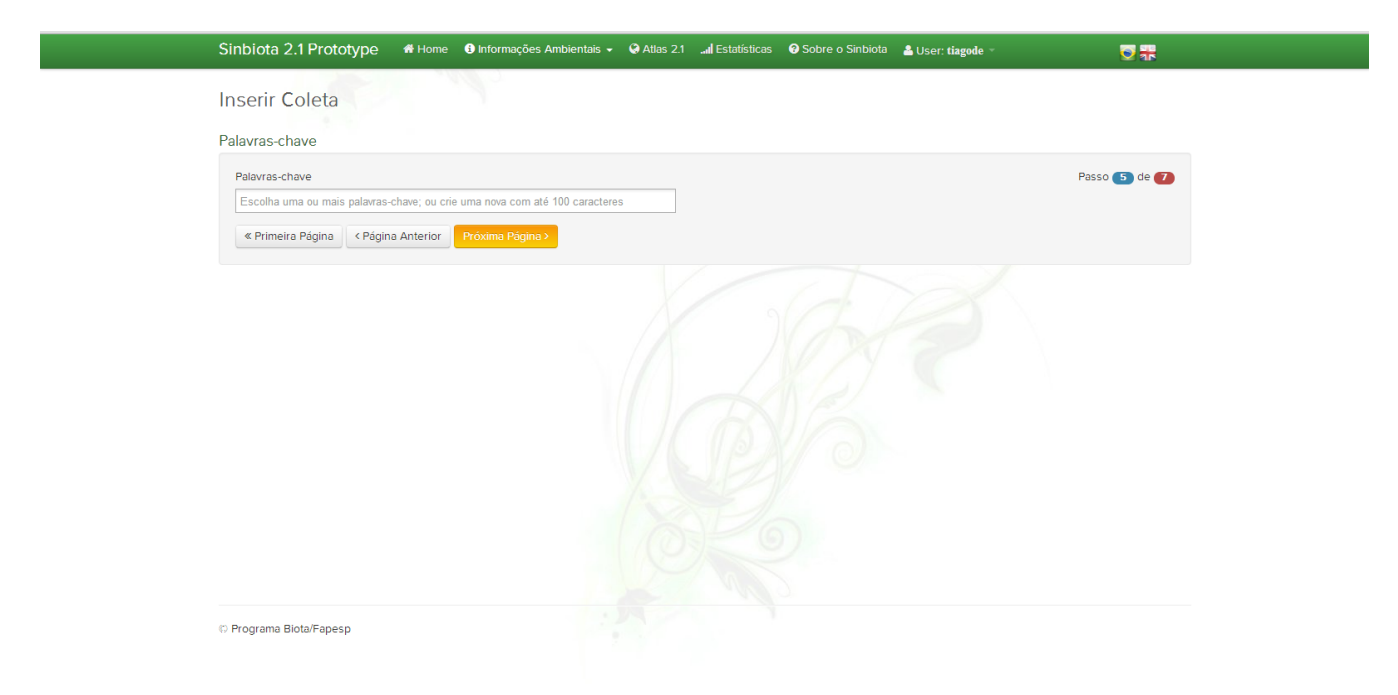

# 6 – Referências bibliográficas

Caso os resultados do projeto já tenham sido publicados, em periódicos ou sob a forma de dissertação/tese, incluir aqui a(s) referência(s) bibliográfica completa.

| Sinbiota 2.1 Prototype # Home Informações Ambien         | ntais 👻 🍳 Atlas 2.1 🛄 Estatísticas | 🛿 🤪 Sobre o Sinbiota 🛛 🚨 User: tiagode 👻 |              |
|----------------------------------------------------------|------------------------------------|------------------------------------------|--------------|
| Inserir Coleta                                           |                                    |                                          |              |
| Referência Bibliográfica                                 |                                    |                                          |              |
| Título                                                   |                                    |                                          | Passo 👩 de 🚺 |
| Pavista                                                  |                                    |                                          |              |
|                                                          |                                    |                                          |              |
| Número                                                   |                                    |                                          |              |
| Resumo                                                   |                                    |                                          |              |
|                                                          |                                    |                                          |              |
|                                                          |                                    |                                          |              |
|                                                          |                                    |                                          |              |
|                                                          |                                    |                                          |              |
| « Primeira Página 🛛 < Página Anterior 🔹 Próxima Página > |                                    |                                          |              |
|                                                          |                                    |                                          |              |
| © Programa Biota/Fapesp                                  |                                    |                                          |              |
|                                                          |                                    |                                          |              |

# 7 – Informações adicionais

Neste espaço o usuário deve adicionar qualquer informação importante para uma futura referência, que não faça parte dos dados já inseridos (incluindo, por exemplo, números de depósito de sequências em bancos como GenBank e BOLD). Concluída estas 7 etapas, sua coleta já está inserida no sistema. Lembrese entretanto, que a qualquer momento você pode voltar a esta coleta e corrigir e/ou adicionar novos dados.

| Sinbiota 2.1 Prototype       | 🖶 Home   | Informações Ambientais - | 🔇 Atlas 2.1 | Estatísticas | Sobre o Sinbiota | å User: tiagode 🗵 |              |
|------------------------------|----------|--------------------------|-------------|--------------|------------------|-------------------|--------------|
| Inserir Coleta               |          |                          |             |              |                  |                   |              |
|                              |          |                          |             |              |                  |                   |              |
| Observações Finais           |          |                          |             |              |                  |                   |              |
| Observações finais           |          |                          |             |              |                  |                   | Passo 🕐 de 💋 |
|                              |          |                          |             |              |                  |                   |              |
|                              |          |                          |             |              |                  |                   |              |
|                              |          |                          |             |              |                  |                   |              |
|                              |          |                          |             |              |                  |                   |              |
|                              |          |                          |             |              |                  |                   |              |
|                              |          |                          | 6           |              |                  |                   |              |
| « Primeira Página V Página V | Anterior | Submeter                 |             |              |                  |                   |              |
|                              |          |                          |             |              |                  |                   |              |
|                              |          |                          |             |              |                  |                   |              |
|                              |          |                          |             |              |                  |                   |              |
|                              |          |                          |             |              |                  |                   |              |
|                              |          |                          |             |              |                  |                   |              |
|                              |          |                          |             |              |                  |                   |              |
|                              |          |                          |             |              |                  |                   |              |
|                              |          |                          |             |              |                  |                   |              |
| © Programa Biota/Fapesp      |          |                          |             |              |                  |                   |              |
|                              |          |                          |             |              |                  |                   |              |

A figura abaixo mostra os dados de uma coleta depois de inserida no SinBiota 2.1:

| Sinbiota 2.1 Prototype | 🤉 👫 Home 🚯 Informações Ambientais 🔹           | Atlas 2.1 | I Estatísticas             | Sobre o Sinbiota    | <b>≗</b> User: tiagode →      |                                     |
|------------------------|-----------------------------------------------|-----------|----------------------------|---------------------|-------------------------------|-------------------------------------|
| 😭 Coleta - Códig       | jo 671                                        |           |                            |                     |                               |                                     |
| £                      |                                               |           |                            |                     |                               |                                     |
| Detalhes da Coleta     |                                               |           | Autor da                   | Coleta              |                               |                                     |
|                        |                                               |           |                            |                     |                               |                                     |
| Data                   | 1997-07-27                                    |           | Coletor                    | Carlos Alfredo Jol  | ly                            |                                     |
| Método                 | Coleta aleatória ao longo da trilha Mirante - | DAE       | Endereço                   | Depto. Botânica -   | IB - UNICAMP - CP 6109 CE     | P 13083-970 Campinas/SP             |
| Descrição              |                                               |           | Instituição                | o Unicamp           |                               |                                     |
| Palavras-Chave         |                                               |           | Projeto                    | Ecofisiologia do g  | ênero Inga                    |                                     |
| Outras observações     |                                               |           | Website                    |                     |                               |                                     |
|                        |                                               |           | Referênci                  | a                   |                               |                                     |
|                        |                                               |           | Cadastro                   | 18 de Outubro de    | 2000 pelo usuário (cjoly)     |                                     |
| Localidade             |                                               |           |                            |                     |                               |                                     |
| Município              | Jundiaí, SP                                   |           | Repressive<br>Mirra Bonita | ingent Lime         | ira Moji-Mirim                | Cambuí                              |
| Localidade             | Mirante da Serra do Japi                      |           | Potucatu                   | Piracicabao         | Paulinia                      | do dordão esta<br>Gua               |
| Ambiente               | Terrestre                                     |           | A                          | L'y Xs              | Sumare o Paulista<br>Campinas | Pindamonhangabas                    |
| Bacia Hidrográfica     | Piracicaba/Capivari/Jundiaí                   |           | towned a                   | JR.                 | ndaiatuba Jediai Atibaia      | São José<br>dos Campos              |
| Precisão do GPS        | 10,0                                          |           | na Guại                    | ei Boituva<br>Tatuí | Guaulhos                      | Jacarei                             |
| Precisão da Coleta     | Área da Coleta                                |           | The                        | Sorocal             | ba Barueri OSão Pa            | Mogi das<br>aulo Cruzes Caraguatatu |
| Extensão da Coleta     | 1000 m                                        |           | Ita                        | petininga • Sarapuj | Diademao o São                | Bernardo                            |

Uma vez inseridos os dados referentes a uma coleta, é possível inserir as espécies que foram observadas e/ou coletadas nessa coleta usando o botão "Gerenciar Espécies"

| Sinbiota 2.1 Prototype 🛛 💏 Home      | 🕄 Informações Ambientais 👻 | 😧 Atlas 2.1 | I Estatísticas         | Sobre o Sinbiota      | 🛓 User: tiagode 👻                        |                             |
|--------------------------------------|----------------------------|-------------|------------------------|-----------------------|------------------------------------------|-----------------------------|
| Bacia Hidrográfica                   | RIO PARAİBA DO SUL         |             | ragança<br>Paulista    | Pindamonhangabas      | Parque Naciona<br>Os Serias<br>de Bocard | Campo<br>Mangaratiba Grande |
| Precisão do GPS                      | None                       |             |                        | São José              | baté                                     | Angra Guaratiba<br>dos Reis |
| Precisão da Coleta                   | Localidade                 |             | Alibala                | dos campos            | aParaty                                  | 4/ 3/ 4                     |
| Extensão da Coleta                   | 1000 m                     |             | Jarulhos               | Mogi das              | Ubatuba                                  |                             |
|                                      |                            |             | São Paulo<br>São Berna | Cruzes Caragua        | tatuba                                   | Man data @2014 Goode        |
| Informações Taxonômicas              |                            |             | ic Add Gambo           | And the second second | арена                                    |                             |
| Conteúdo                             | 0 espécimes                |             |                        |                       |                                          |                             |
| Grupos Taxonômicos                   |                            |             |                        |                       |                                          |                             |
| Lista de Espécies Gerenciar Espécies |                            |             |                        |                       |                                          |                             |
| Lista Árvore                         |                            |             |                        |                       |                                          |                             |
| Espécie Filo                         | Classe                     | Ordem       |                        | Família               | Tax.                                     | UD Id                       |
|                                      |                            |             |                        |                       |                                          |                             |
|                                      |                            |             |                        |                       |                                          |                             |

A primeira opção que aparece é "Importar Planilha" onde uma planilha XLS

(Excel) é incorporada ao sistema (ver exemplo de planilha no anexo 1). O sistema não lê outros formatos.

| Inserir Coleta<br>Importar Planiha Gerenciar Espècie<br>Adicionar espècies a partir de planiha<br>Importar glaniha<br>Importar planiha<br>Ver detalhes desta coleta | Sinbiota 2.1 Prototype 🐐 Home 🛭 Informaçõe                  | ies Ambientais 👻 🏈 Atlas 2.1 🛄 Estatísticas  9 Sol | bre o Sinbiota 🛛 🛔 User: tiagode 👻 |  |
|----------------------------------------------------------------------------------------------------|-------------------------------------------------------------|----------------------------------------------------|------------------------------------|--|
| Importar Planilha                                                                                                    | Inserir Coleta                                              |                                                    |                                    |  |
| Adicionar espécies a partir de planilha          Arquivo XLS (*)         Escoher arquivo         Importar planilha                                                  | Importar Planilha Gerenciar Espécie                         |                                                    |                                    |  |
| Arquivo XLS (*)<br>Escoher arquivo Nenhum arquivo selecionado<br>Importar planilha<br>Ver detalhes desta coleta                                                     | Adicionar espécies a partir de planilha                     |                                                    |                                    |  |
| Importar planilha Ver detalhes desta coleta                                                                                                    | Arquivo XLS (*) Escolher arquivo Nenhum arquivo selecionado |                                                    |                                    |  |
| Ver detalhes desta coleta                                                                                                    | Importar planilha                                           |                                                    |                                    |  |
|                                                                                                    | Ver detalhes desta coleta                                   |                                                    |                                    |  |

Uma vez escolhida a planilha o sistema lhe apresentará a seguinte tela:

| Espècie     Classificação en uma única coluna:   Coluna da classificação:   Coluna da classificação:   Chassificação en diferentes colunas:   Género:   Subspécie:   Subspécie: <td< th=""><th>Sinbiota 2.1 Prototype # Home Informações Ambientais • Adiciona</th><th>Q Atlas 2.1 _al Estatísticas ♀ Sobre o Sinbiota ≧ User: tiagode - ♥ Sobre o Sinbiota ≧ User: tiagode - ♥ ♥ ♥ ♥ ♥ ♥ ♥ ♥ ♥ ♥ ♥ ♥ ♥ ♥ ♥ ♥ ♥ ♥</th></td<> | Sinbiota 2.1 Prototype # Home Informações Ambientais • Adiciona                                                                                                    | Q Atlas 2.1 _al Estatísticas ♀ Sobre o Sinbiota ≧ User: tiagode - ♥ Sobre o Sinbiota ≧ User: tiagode - ♥ ♥ ♥ ♥ ♥ ♥ ♥ ♥ ♥ ♥ ♥ ♥ ♥ ♥ ♥ ♥ ♥ ♥ |
|----------------------------------------------------------------------------------------------------|----------------------------------------------------------------------------------------------------|----------------------------------------------------------------------------------------------------|
| Um ✓ Desconhecido Mais do que um (Escolha a coluna correspondente ):                                                                                                    | Selecione as colunas da planilha com a<br>Espécie<br>Classificação em uma única coluna:<br>Coluna da classificação:<br>Classificação em diferentes colunas:<br>Gênero:<br>Espécie:<br>Subspécie:<br>Número de indivíduos de cada espécie: | as informações de espécie e unidade depositária (se disponível)                                                                            |
|                                                                                                    | <ul> <li>Um</li> <li>Ø Desconhecido</li> <li>Mais do que um (Escolha a coluna correspondente ):</li> <li></li> </ul>                                                                                                    | OK Cancelar                                                                                                    |

Os dados sobre Espécies e Unidades Depositárias, que são as coleções nas quais a amostra foi incorporada/tombada, são de grande importância (Exemplo 1).

Para espécie é possível colocá-la em uma única coluna (Exemplo 1) ou separar em duas/três se necessário (Exemplo 2). Além disso, é possível assinalar a quantidade de organismos daquela espécie que foram observados. Se somente um, se o número é desconhecido ou se existe uma coluna em sua planilha que indica as quantidades observadas.

Para Unidade Depositária é possível informar que a mesma ainda não foi selecionada. Outra opção é dizer existe uma coluna na tabela indicando em qual coleção o espécime foi depositado (Exemplo 1). A terceira opção é escrever textualmente o nome da coleção onde ela está sendo depositada.

Caso os espécimes já tenham sido depositados em uma coleção, é possível informar o número identificador, ou número de tombamento, dos mesmos.

| E          | xemplo 1                                                 |                          |                                                                                                    |                         |   |       |
|------------|----------------------------------------------------------|--------------------------|----------------------------------------------------------------------------------------------------|-------------------------|---|-------|
| 💼 Ex       | emplo.xls - LibreOffice Calc                             | Con Manager (MR          | and the second state of the second street of the second street of the se |                         |   | J 🛛 🗙 |
| Arqui      | ivo <u>E</u> ditar Egibir Inserir <u>F</u> ormatar Fegra | imentas <u>D</u> ados Ja | anela Aj <u>u</u> da                                                                                                    |                         |   |       |
|            | • 🖻 • 🗟 🕜 🔉 🛱 🖏 💘                                        | 5 🔫 😽 📑                  | 🗄 • 🚖   😓 • 🚓 👘 🎲 👬   🧉 🕼   🗇 🕼 🕲   😂                                                                                                    |                         |   |       |
| ; <b>=</b> | Liberation Sans 💌 10 💌 🙈 🔌                               | 1 🔺   E E E              | ∃ ≡ ≕                                                                                                    |                         |   |       |
| C2         | 💌 🏂 🚬 😑 Coleção I                                        | Malacológica Prof. H     | enry Ramos Matthews da Universidade Federal do Ceará Série B                                                                                                    |                         |   |       |
|            | A                                                        | В                        | C                                                                                                    | D                       | E | -     |
| 1          | Espécie                                                  | Quantidade               | Coleção Científica                                                                                                    | ID Coleção              |   |       |
| 2          | Collisella subrugosa                                     | 200                      | Coleção Malacológica Prof. Henry Ramos Matthews da Universidade Federal do Ceará Série B                                                                                                    | CMPHRM 176              |   |       |
| 3          | Astrotoma agassizii                                      | 12                       | Museu de Zoologia UNICAMP                                                                                                    | ZUEC-OPH 1863           |   |       |
| 4          | Ophiacantha cosmica                                      | 143                      | Museu de Zoologia UNICAMP                                                                                                    | ZUEC-OPH 1470           |   |       |
| 5          | Ophioderma cinerea                                       | 2                        | Museu de Zoologia UNICAMP                                                                                                    | ZUEC-OPH 240            |   |       |
| 6          | Anomalocardia brasiliana                                 | 700                      | Coleção Malacológica da UFES                                                                                                    | UFES-Malacologia 050369 |   |       |
| 7          | Ophiomastus satelitae                                    | 17                       | Museu de Zoologia UNICAMP                                                                                                    | ZUEC-OPH 861            |   | E     |
| 8          | Eunice rubra                                             | 1367                     | Museu de Zoologia UNICAMP                                                                                                    | ZUEC-POL 13095          |   |       |
| 9          | Lepidasthenia esbelta                                    | 23                       | Museu de Zoologia UNICAMP                                                                                                    | ZUEC-POL 1              |   |       |
| 10         | Ophiomusium acuferum                                     | 1000                     | Museu de Zoologia UNICAMP                                                                                                    | ZUEC-OPH 643            |   |       |
| 11         |                                                          |                          |                                                                                                    |                         |   |       |
| 12         |                                                          |                          |                                                                                                    |                         |   |       |
| 13         |                                                          |                          |                                                                                                    |                         |   |       |
| 14         |                                                          |                          |                                                                                                    |                         |   |       |

Tabela com o nome da espécie em coluna única, quantidade de cada espécie avistada nessa ocorrência e dados da coleção onde esse organismo foram depositados.

| Exemplo | 2 |
|---------|---|
|         |   |

| ∎) Đ                                                                 | emplo.xls - LibreOffice Calc                                                        | the state distance where | and here                                                                                 |   |   |   | × |  |  |  |
|----------------------------------------------------------------------|-------------------------------------------------------------------------------------|--------------------------|------------------------------------------------------------------------------------------|---|---|---|---|--|--|--|
| Arqu                                                                 | ivo <u>E</u> ditar Egibir Inserir <u>F</u> ormatar                                  | Fegramentas Dados Janela | Ajuda                                                                                    |   |   |   |   |  |  |  |
| 函・四・元 ☆   夕  函 号 図   ザ 19  ↓ 型 10 ・ ▲   ◇ ・ ◇ ・ 』 刻 は 注   ● 🕼 ● 의 20 |                                                                                     |                          |                                                                                          |   |   |   |   |  |  |  |
| 1                                                                    | Liberation Sans 💌 10 💌 🖌                                                            | a 🖊 🛕   E E E E          | 🕮   🤚 % 號 🕮   📧 FE   📻 🔻 🧱 🕶 📳                                                           |   |   |   |   |  |  |  |
| C17                                                                  | - 🐇 Σ =                                                                             |                          |                                                                                          |   |   |   |   |  |  |  |
| _                                                                    | A                                                                                   | B                        | C                                                                                        | D | E | F | - |  |  |  |
| 1                                                                    | Gênero                                                                              | Epíteto específico       | Coleção Científica                                                                       |   |   |   |   |  |  |  |
| 2                                                                    | Collisella                                                                          | subrugosa                | Coleção Malacológica Prof. Henry Ramos Matthews da Universidade Federal do Ceará Série B |   |   |   |   |  |  |  |
| 3                                                                    | Astrotoma                                                                           | agassizii                | Museu de Zoologia UNICAMP                                                                |   |   |   |   |  |  |  |
| 4                                                                    | Ophiacantha                                                                         | cosmica                  | Museu de Zoologia UNICAMP                                                                |   |   |   |   |  |  |  |
| 5                                                                    | Ophioderma                                                                          | cinerea                  | Museu de Zoologia UNICAMP                                                                |   |   |   |   |  |  |  |
| 6                                                                    | Anomalocardia                                                                       | brasiliana               | Coleção Malacológica da UFES                                                             |   |   |   |   |  |  |  |
| 7                                                                    | Ophiomastus                                                                         | satelitae                | Museu de Zoologia UNICAMP                                                                |   |   |   |   |  |  |  |
| 8                                                                    | Lunice                                                                              | rubra                    | Museu de Zoologia UNICAMP                                                                |   |   |   |   |  |  |  |
| 9                                                                    | Lepidasthenia                                                                       | esbelta                  | Museu de Zoologia UNICAMP                                                                |   |   |   |   |  |  |  |
| 10                                                                   | Ophiomusium                                                                         | acuterum                 | Museu de Zoologia UNICAMP                                                                |   |   |   |   |  |  |  |
| 11                                                                   |                                                                                     |                          |                                                                                          |   |   |   |   |  |  |  |
| 12                                                                   |                                                                                     |                          |                                                                                          |   |   |   | : |  |  |  |
|                                                                      |                                                                                     |                          |                                                                                          |   |   |   |   |  |  |  |
|                                                                      | ©P                                                                                  | rograma Biota/Fapesp     |                                                                                          |   |   |   |   |  |  |  |
| sinbi                                                                | sinbiota.biota.org.bt/occurrence/insertspecimen/20744/#RemoveAllSpecimenDialogModal |                          |                                                                                          |   |   |   |   |  |  |  |

Tabela com o nome da espécie em duas colunas (Gênero e Epíteto Específico), e dados da coleção onde esses organismos foram depositados (Sem os IDs da Coleção).

Caso você não queira ou não tenha uma planilha excel para importar, a opção é adicionar as espécies manualmente, uma a uma. É possível inserir cada espécie individualmente no botão "Gerenciar Espécie". Ali também é possível remover espécies que foram inseridas na coleta erroneamente.

Lembre-se que você sempre poderá retornar a estes dados complementando, por exemplo, uma amostra que está identificada só ao nível de gênero e que, posteriormente, o material é revisto por um especialista e identificado ao nível de espécie.